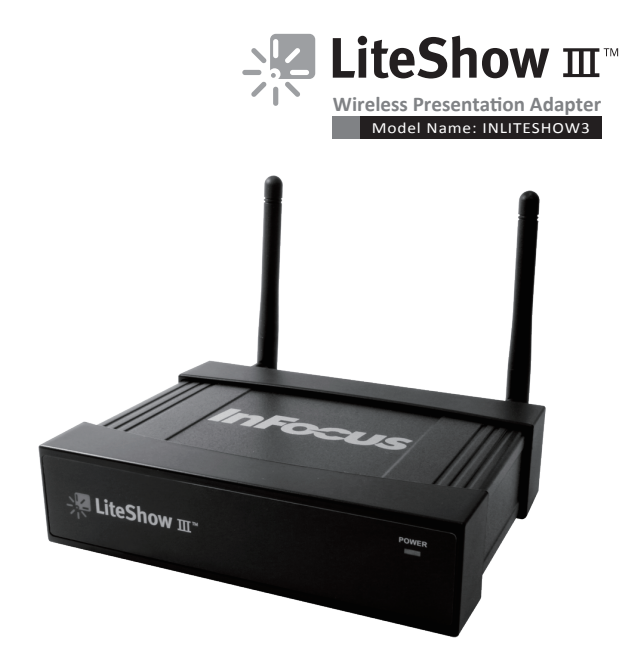

# Quick Installation Guide

Version: 2.0 Date: Aug 23, 2010

# **Package Contents**

- LiteShow III module
- LiteShow USB token

**Client Software:** 

• Windows, MAC, MobiShow for Smartphone

Applications:

- VAC (For Audio Projection)
- VDD (For Virtual Extended Screen)
- IB Maker (For changing the LiteShow Startup Screen)
- PtG Converter (For MobiShow PtG function)
- Power Adapter (DC +5V, 2.6A)
- Antenna (2)
- Power Cord
- Mounting Screws
- Quick Installation Guide with Warranty Card

# **Physical Details**

Front Panel

1

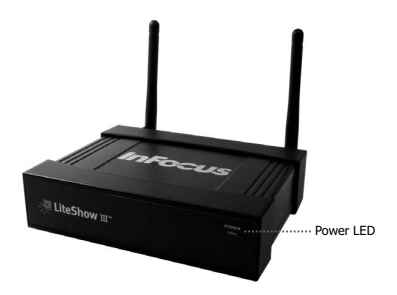

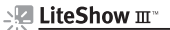

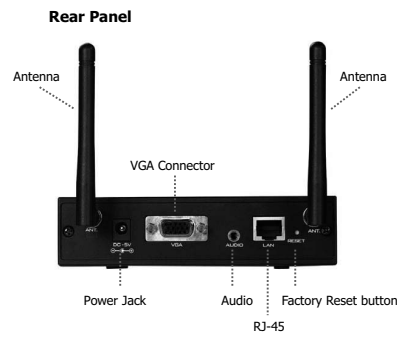

# Installation

1) Connect the projector's antenna, and connect the VGA cable to the LiteShow VGA connector. Turn the projector on.

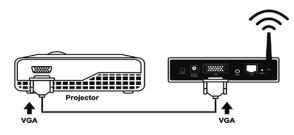

 Turn on LiteShow. The LiteShow instructions below will display on the projector when LiteShow is ready for use.

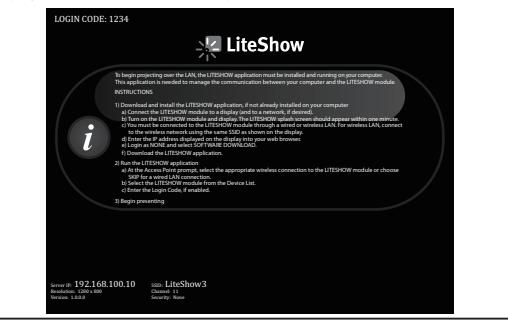

#### Windows 7/Vista/XP/2000

 Verify that your computer's wireless connection is enabled and connect to the LiteShow wireless network.

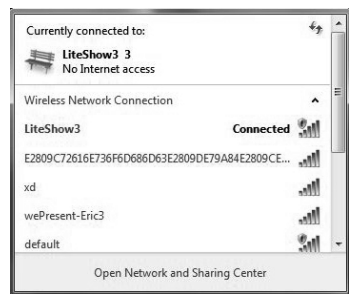

 Open your browser. Although the LiteShow page should display automatically, you can also enter the IP address displayed on the projector into your web browser.

Note: The default IP address of LiteShow is 192.168.100.10.

| C Windess Presen | tation System - Windows Internet Explorer                  |                                              | - 0 X            |
|------------------|------------------------------------------------------------|----------------------------------------------|------------------|
| 😧 🖲 - 🖸          | L'ESSENIORIOFICETERS/SPES                                  |                                              | 8                |
| File Edit View   | Feverites Tools Hidp                                       |                                              | Links            |
| Google C.+       | • Go - C B - C Bookmarks+ B 0 blocked 🗳                    | Check + 👒 AutoLink + 🐚 AutoFill 🍙 Send to+ 🖉 | 🔘 Settings       |
| 4 4 10 1         | IteShow                                                    | ĝ• © • ⊕ • ⊙                                 | Page * 💮 Tools * |
|                  | 과 LiteShow                                                 |                                              |                  |
|                  | LikeShow                                                   | Erglish                                      |                  |
|                  | Login Note                                                 |                                              |                  |
|                  | Password                                                   | Logis                                        |                  |
|                  |                                                            |                                              |                  |
|                  | Capyright © 2010 InFacus Corporation. All rights reserved. |                                              |                  |
|                  |                                                            |                                              |                  |
|                  |                                                            |                                              |                  |
|                  |                                                            |                                              |                  |
|                  |                                                            |                                              |                  |
|                  |                                                            |                                              |                  |
|                  |                                                            |                                              |                  |
|                  |                                                            |                                              |                  |

 Login as "None" (no password is required). Then download and install the Utility for Windows, and follow the Installation Wizard instructions. (You can also download the Utility from the LiteShow USB token.)

# - LiteShow

LiteShow III

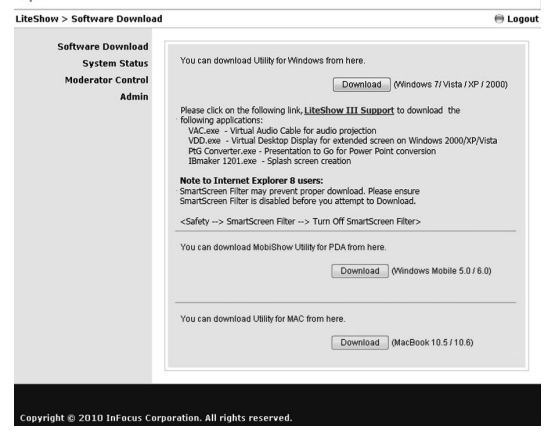

 Once the installation is complete, a LiteShow shortcut will be available on your desktop.

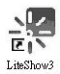

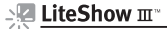

 Click the LiteShow shortcut and enter the LOGIN CODE visible on the projector.

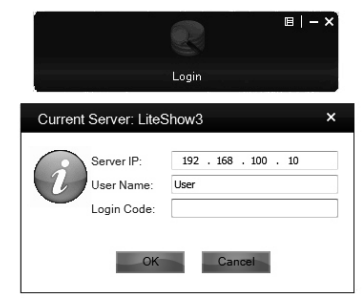

6) Click the button to start projection.

**Note:** To enable QuadView projection, click the desired Quadrant button (1-4).

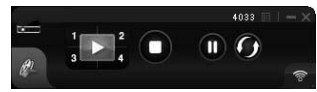

### Windows Mobile 5/6

- Verify that your Smartphone or PDA's wireless connection is enabled and connect to the LiteShow wireless network.
- Open your browser. Although the LiteShow page should display automatically, you can also enter the IP address displayed on the projector into your web browser.

Note: The default IP address of LiteShow is 192.168.100.10.

- Login as "None" (no password is required). Then, download and install the MobiShow Utility, following the Installation Wizard instructions. (You can also download the Utility from the LiteShow USB token.)
- Once the installation is complete, a MobiShow shortcut will be available on your desktop.

- LiteShow III"
  - Click the MobiShow shortcut to launch the client software. MobiShow will turn on Wi-Fi on your phone and list the available Wireless Networks.

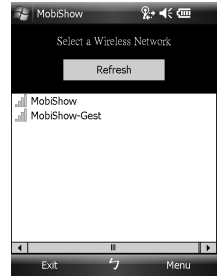

- 6) Connect to the desired LiteShow wireless network.
- MobiShow will connect to that access point and search for LiteShow devices automatically. When a LiteShow device is found, it will automatically login and the following main menu will be displayed on your phone.

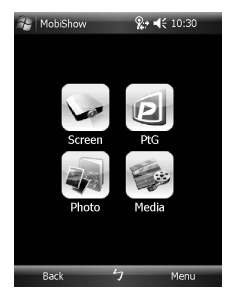

- 8) Select the desired feature:
  - To project the screen of your phone, click on the "Screen" icon.
  - To do a PC-less presentation with Presentation-to-Go (PtG), select the "PtG" icon.
  - To project the photos, select the "Photo" icon.
  - To play a video or MP3, select the "Media" icon.

# LiteShow III

#### MacBook 10.4/10.5

 Verify that your computer's wireless connection is enabled and connect to the LiteShow wireless network.

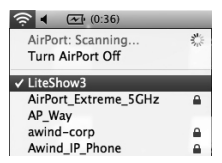

- Download and install the Mac Utility, and follow the Installation Wizard instructions. (Or download the Utility from the LiteShow USB token.)
- Once the installation is complete, a LiteShow shortcut will be available on your desktop.
- Click the LiteShow shortcut and enter the LOGIN CODE visible on the projector.

| 000                                       |           | LiteShow3_mac                    | 0       |
|-------------------------------------------|-----------|----------------------------------|---------|
| 4 1                                       | 55 m m    | 0 0.                             | ٩.      |
| DEVICES Macintosh HD Disk LosSbow1_max 16 | LiteShows |                                  |         |
| V PLACES                                  |           | LiteSho                          | a3      |
| Applications                              |           | Server List:<br>192.168.168.107( | iteShow |
| SEARCH FOR Today Netentary                |           | User Name:<br>user               |         |
| C Fast Week                               |           | Login Code:                      |         |
| All Movies                                |           | Connec                           | t) Quit |
| v                                         |           | of 1 selected 6.3 MB sublishle   |         |

5) Click the D button to start projection, or click the desired Quadrant

#### button (1-4) for QuadView.

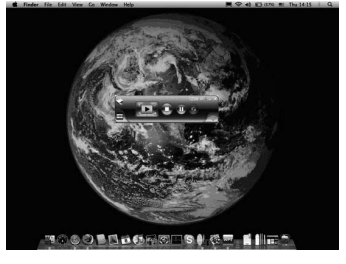

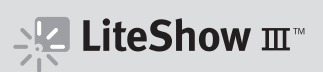

| Warranty Card |  |  |  |  |
|---------------|--|--|--|--|
| Name          |  |  |  |  |
| Purchase Date |  |  |  |  |
| Serial No.    |  |  |  |  |
| Address       |  |  |  |  |
| TEL           |  |  |  |  |
| FAX           |  |  |  |  |
| Email         |  |  |  |  |

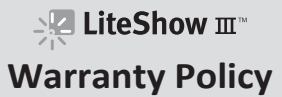

Before contacting Technical Support, please review the User's Manual for this product. If you are unable to resolve the problem and/or if the product is damaged, please contact Tech Support.

For more information, go to: http://www.infocus.com/

#### The warranty does not cover the following:

- (1) Damage caused by accident, overloading, misuse, improper use or other types of damage not related to this product quality or design.
- (2) The product is damaged by unforeseeable natural disasters (flooding, fire hazard, earthquake, typhoon or thunder) or due to human error.
- (3) Attempt to open product housing, dismantle, attach other items or retrofit without written permission from InFocus.
- (4) Consumables or components.
- (5) Serial number on the product or component has been removed or damaged.
- (6) The product warranty is outdated.
- (7) Claims without presenting a warranty certificate, or if presented but the warranty certificate is not properly marked with the date of purchase, stamped by the authorized agent or the marked information has been tempered with.

### **Warranty Services**

If any fault has developed during the warranty period, after confirmation by InFocus, we will (1) Repair the product directly or (2) Replace the product with a new or remanufactured product, at InFocus' discretion.

Applicable to all products; when sending the product for services, you need to provide:

(1) Your name, address and telephone number.

(2) The warranty information and a proof of purchase.

## Disclaimer

- We will not be responsible if it's believed the damage is caused by the customer, or other personnel, deliberately or by accident.
- We will not be responsible for any loss caused by continuous use or inability to use the product.
- We will not be responsible for costs due to damage other than repairs to InFocus products. Any damage or malfunction caused to other machines linked to InFocus products is not covered by this warranty.